## **GGA TV-Box**

Einfach und schnell installiert!

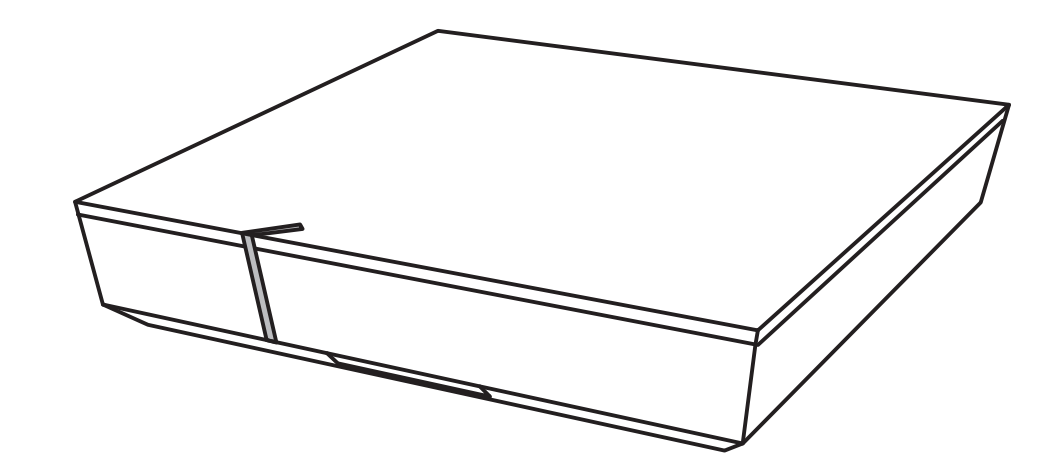

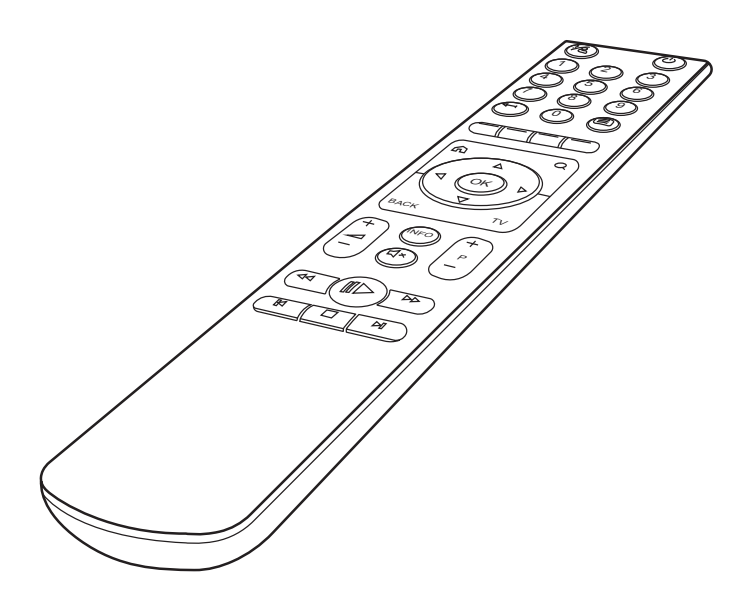

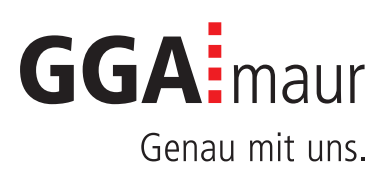

# Sicherheit geht vor

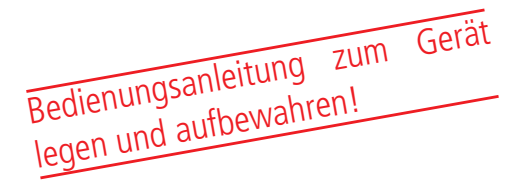

#### Sicherheitsvorschriften

Sie finden auf diesen beiden Seiten wichtige Hinweise zum Betrieb, Aufstellungsort und Anschluss der Geräte. Lesen Sie diese Hinweise sorgfältig durch, bevor Sie das Gerät in Betrieb nehmen.

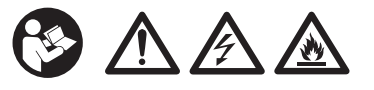

#### Netzkabel

- Achten Sie darauf, dass das Netzkabel (Stromversorgungskabel) nicht beschädigt wird. Geräte mit beschädigtem Netzkabel müssen vom Netz getrennt (Ziehen des Netzsteckers) und vor der erneuten Inbetriebnahme durch einen Fachmann des Elektrohandwerks Instand gesetzt werden.
- MARNUNG! Verwenden Sie nur (wo vorgesehen) das mitgelieferte Netzteil! Stromschlaggefahr!

## Reinigung

- Ziehen Sie den Netzstecker/Netzadapter, bevor Sie die Geräte reinigen. Benutzen Sie zur Reinigung ein trockenes Tuch und reinigen Sie lediglich die Oberfläche.

## Kinder

## Netzspannung

Betreiben Sie die Geräte nur an der für das jeweilige Gerät angegebenen Netzspannung (zu sehen an der Geräte-Rückseite bzw. am externen Netzteil). Die Geräte dürfen erst ans Netz angeschlossen und eingeschaltet werden, nachdem die Verbindungen mit Netzwerkkabel und/oder dem Fernsehgerät bzw. dem Kabelnetz und dem PC hergestellt wurden. ACHTUNG! Sollte die Netzspannung zu hoch sein, besteht Brandgefahr!

## Reparatur

 Versuchen Sie nicht, die Set-Top-Box selbst zu reparieren. Die elektrische Sicherheit könnte dadurch gefährdet werden. Sollte die Set-Top-Box heruntergefallen oder Wasser eingedrungen sein, nehmen Sie diese Set-Top-Box sofort vom Strom und kontaktieren Sie Ihren Netzbetreiber.

## Feuchtigkeit, Sonneneinstrahlung, Wärme, offene Flammen

- Schützen Sie die Geräte vor Feuchtigkeit, Tropfund Spritzwasser (stellen Sie auch keine gefüllten Gegenstände wie z. B. Vasen auf oder neben die Geräte). Stellen Sie die Geräte nicht in der Nähe der Heizung auf, setzen Sie sie nicht direkter Sonneneinstrahlung aus und betreiben Sie sie nicht in Feuchträumen.
- Verwenden Sie die Geräte nur in gemässigtem, nicht tropischem Klima.
- ACHTUNG! Stellen Sie keine offenen Flammen, wie z. B. Kerzen, auf oder neben die Geräte! Brandgefahr!

## Batterien

- ACHTUNG! Batterie richtig einlegen. Polarität beachten (+/-).
- WICHTIG! Bewahren Sie die Originalverpackung des Produkts bis zu dessen Gebrauch auf.
- Entsorgen Sie die gebrauchten Batterien nach dem Austausch umgehend.
- <u>A</u> WARNUNG! Nicht zerlegen, wiederaufladen, zerdrücken, Feuer oder heissen Temperaturen aussetzen.
- Batterien dürfen nicht mit Ihrem anderen Hausmüll entsorgt werden.

## Lüftung

- Die in diesen Geräten entstehende Wärme wird ausreichend abgeführt. Installieren Sie die Geräte trotzdem niemals in einem Schrank oder einem Regal mit unzureichender Belüftung. ACHTUNG! Stapeln Sie die Geräte nie. Überhitzungsgefahr!
- ACHTUNG! Verdecken Sie niemals die K
  ühlschlitze des Ger
  ätes (z. B. durch andere Ger
  äte, Zeitschriften, Tischdecken, Kleidung oder Vorh
  änge)! 
  Überhitzungsgefahr!

# Installation GGA TV-Box

## Bedienungsanleitung

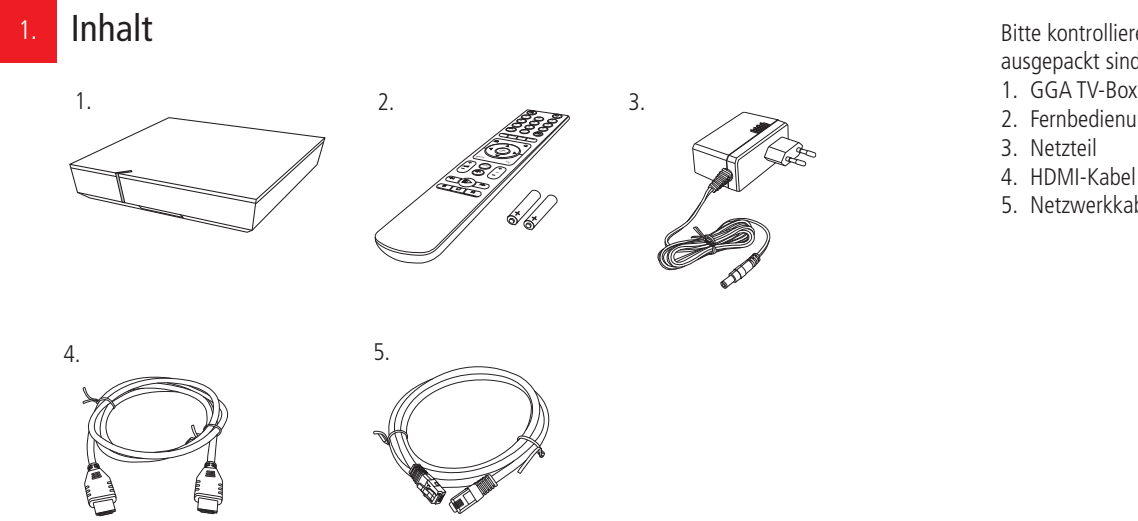

Bitte kontrollieren Sie, ob alle Teile vorhanden/ ausgepackt sind:

- 1. GGA TV-Box
- 2. Fernbedienung mit Batterien (AAA/LR03)
- 5. Netzwerkkabel

## Erstinstallation oder Änderung einer bestehenden Installation?

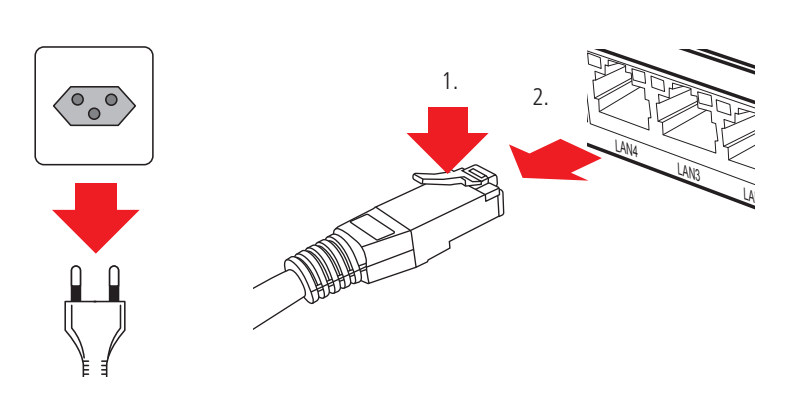

#### **Erstinstallation:**

Falls Sie bisher noch keine GGA TV-Box hatten, können Sie weiter zu Punkt «3».

Änderung einer bestehenden Installation: Wenn Sie bereits eine GGA TV-Box haben, ziehen Sie den Stecker oder das Netzgerät des bisherigen Gerätes aus der Steckdose.

Lösen Sie dann alle anderen Steckverbindungen am alten Gerät. Netzwerkkabel lassen sich durch Drücken der Kunststoffnase (1.) entriegeln (2.).

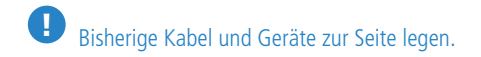

WARNUNG! Netzstecker/-Adapter nicht mit nassen Händen berühren. Stromschlaggefahr!

## **Erst-/ Neuinstallation**

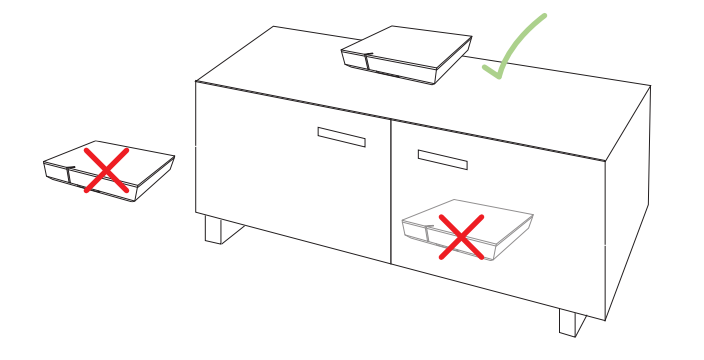

#### Standort:

Die GGA TV-Box wird mit dem Netzwerkkabel an den Router

und mit dem HDMI-Kabel an den TV angeschlossen. Sie sollte sich daher zwischen diesen beiden Geräten befinden. Falls Sie ein Heimkinosystem mit HDMI-Eingang haben, können Sie die GGA TV-Box mit dem mitgelieferten HDMI-Kabel auch dort anschliessen (statt am Fernseher).

WARNUNG! Um Überhitzungs- und Stromschlaggefahr zu vermeiden, stellen Sie die GGA TV-Box niemals:

- auf oder unter den Router
- in oder unter Möbel
- neben/auf Metall, Fenster, elektrische Geräte
- (z.B. Mikrowellen, Kühlschrank etc.)
- in direkte Sonneneinstrahlung
- auf/neben Heizkörper, Öfen
  in Feuchträume (Bad, Dusche, Waschküche etc.)

#### Batterien in Fernbedienung einsetzen 4

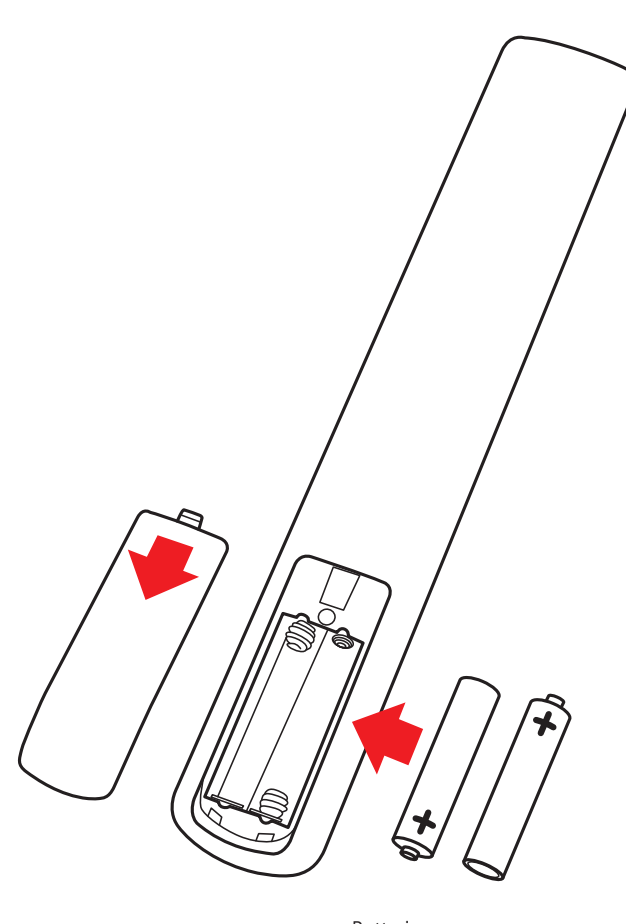

Batterien (LR 03 / AAA)

- Auf der Rückseite der Fernbedienung mit Finger auf Batteriedeckel drücken und diesen nach unten wegschieben
- Die beiden beigelegten Batterien (Typ: LR 03 / AAA) einsetzen
- Zuerst flache Seite gegen Feder drücken und dann +-Pol nach unten in Fach schieben
- Auf richtige Polarität achten (s. Zeichnung)
- Batteriedeckel von unten her zuschieben, bis er einrastet

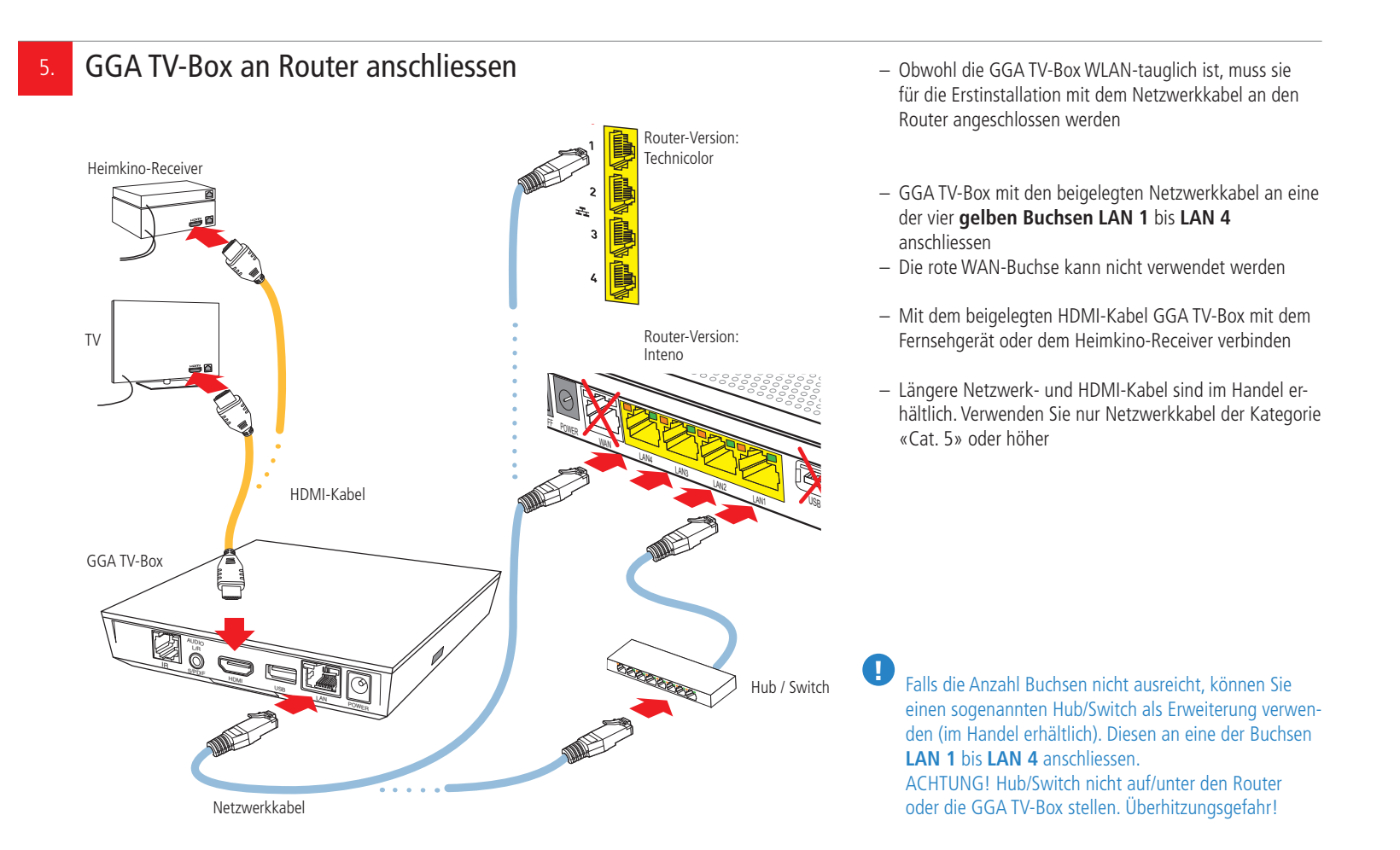

5

#### GGA TV-Box an Strom anschliessen und in Betrieb nehmen

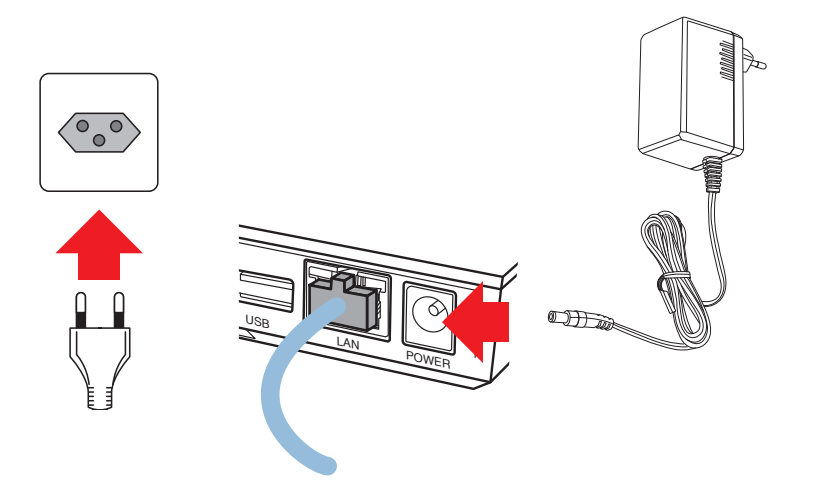

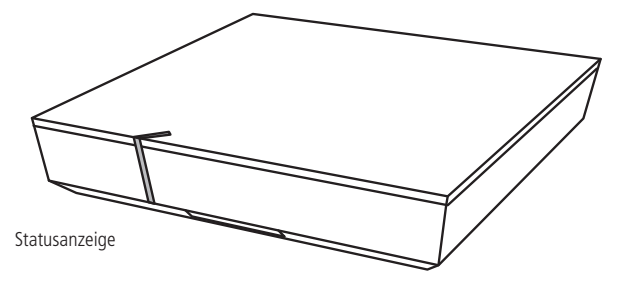

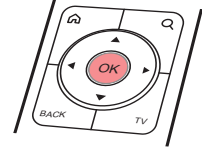

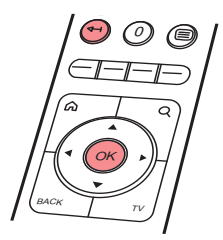

In diesem Schritt wird die GGA TV-Box erstmalig in Betrieb genommen und die Bluetooth-Fernbedienung gekoppelt.

#### Sobald das Netzwerk- und das HDMI-Kabel angeschlossen sind:

- Fernbedienung der GGA TV-Box bereitlegen
- Fernseher/AV-Receiver einschalten und HDMI-Eingang wählen, an dem die GGA TV-Box angeschlossen ist
- Netzteil an die Buchse «POWER» anschliessen
- Netzteil in die Steckdose stecken

Auf der Vorderseite leuchtet die Statusanzeige kurz rot und dann weiss. Nach einigen Sekunden erscheint auf dem Bildschirm eine Sanduhr und «loading». Die GGA TV-Box verbindet sich mit den GGA-Servern und lädt die aktuellste Software.

Nach knapp einer Minute erscheint «Die Netzwerkverbindung wurde erfolgreich hergestellt.» und unten links «IPTV starten». Dann leuchtet die Statusanzeige kurz rot und auf dem Bildschirm erscheint «Die Verbindung zum System wird hergestellt...».

Kurz darauf erscheint «**Fernbedienung koppeln**». Bei diesem Vorgang wird die Bluetooth-Fernbedienung mit der Box gekoppelt.

- Fernbedienung auf GGA TV-Box richten
- OK-Taste auf der Fernbedienung 1 bis 2 Sekunden drücken
- Jetzt **blinkt auf der Fernbedienung die rote LED** neben der ひ-Taste. Nach rund 10 bis 15 Sekunden wird auf dem Bildschirm angezeigt, dass der Vorgang abgeschlossen ist
- OK-Taste drücken, damit der Startbildschirm erscheint
  - Falls die LED nicht blinkt, OK-Taste erneut 1 bis 2 Sekunden drücken. Vorgang 2 bis 3 Mal wiederholen
  - Sollte die LED trotzdem nicht blinken, gleichzeitig die Tasten « u » und «OK» drücken, bis die GGA TV-Box neu startet. Nach einigen Sekunden erscheint wieder «Fernbedienung koppeln»
  - OK-Taste auf Fernbedienung 1 bis 2 Sekunden drücken, bis die LED blinkt

#### ACHTUNG!

- Während des Startvorgangs oder eines Updates niemals den Strom unterbrechen, da die GGA TV-Box sonst Schaden nimmt!
- GGA TV-Box nicht mit einer geschalteten Stromschiene ein-/ausschalten, da diese sonst Schaden nimmt und keine Updates durchführen kann!

Sobald die Statusanzeige dauernd weiss leuchtet, ist die GGA TV-Box betriebsbereit und Sie können fernsehen.

#### Melden Sie sich bei der GGA Maur, wenn diese Fehlermeldungen auf dem Bildschirm erscheinen:

«Der Startprozess der Set-Top-Box konnte nicht vollständig abgeschlossen werden. Zur Problembehebung führen Sie bitte einen Neustart der Set-Top-Box durch. Bei Fragen wenden Sie sich bitte an den Kundendienst.» oder:

«Ihr Produkt ist abgelaufen. Bitte kontaktieren Sie Ihren Netzbetreiber».

WLAN einrichten

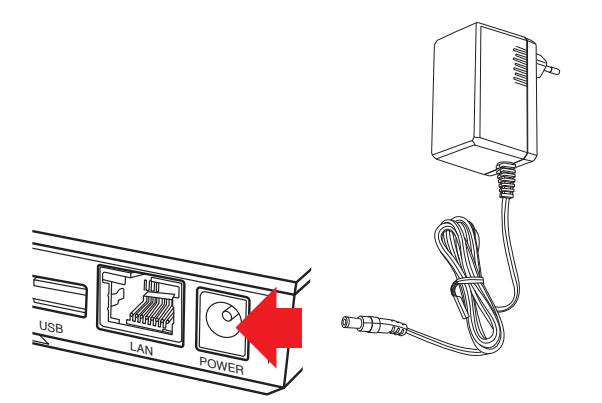

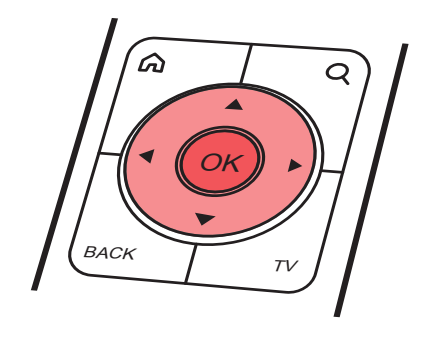

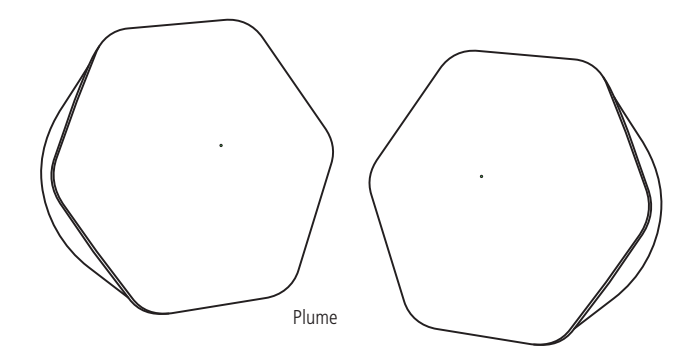

## Die GGA TV-Box kann auch per WLAN betrieben werden. Die Voraussetzungen sind:

- Guter WLAN-Empfang am Einsatzort. Dieser kann beispielsweise mit unserem intelligenten WLAN «Plume» von GGA verbessert werden
- GGA TV-Box wurde zuerst direkt mit dem Netzwerk verbunden (siehe «5.»)
- Passwort für WLAN vorhanden

#### Mit WLAN verbinden:

- Fernseher/AV-Receiver einschalten und HDMI-Eingang wählen, an dem die TV-Box angeschlossen ist
- Netzwerkkabel an TV-Box ausstecken (wird mit WLAN nicht mehr benötigt)
- Stecker von Netzteil an TV-Box einige Sekunden ziehen und nachher wieder in die Buchse «POWER» stecken

Auf der Vorderseite leuchtet die Statusanzeige rot und dann weiss. Nach einigen Sekunden erscheint auf dem Bildschirm eine Sanduhr und «loading». Anschliessend wird «Keine Netzwerkverbindung» angezeigt.

- Mit ▲/▼ oder ◀/▶ «Setup» wählen und «OK» drücken
- Im Setup-Menü mit ▲/▼ oder ◀/▶ «WLAN verbinden»
- auswählen und mit «OK» bestätigen – Im nächsten Schritt mit «OK»-Taste «Suchen» wählen. Nach kurzem Suchvorgang werden die
- empfangbaren WLAN-Netze angezeigt
- Mit ▲/▼ und «OK» Ihr WLAN-Netz auswählen
- Mit ▲/▼ oder ◄/▶ und «OK» das Passwort des WLAN-Netzwerkes eingeben. Anschliessend unten rechts «OK»-Feld wählen und mit «OK»-Taste bestätigen
- Wenn sich die GGA TV-Box mit Ihrem WLAN-Netz verbinden kann, erscheint die entsprechende Meldung auf dem Bildschirm. Weiter mit «OK»-Taste
- Jetzt und beim nächsten Bildschirm «Verlassen» wählen und mit «OK»-Taste bestätigen
- Die GGA TV-Box schaltet zur
  ück ins Hauptmen
  ü und Sie k
  önnen fernsehen

#### Bild ruckelt mit WLAN:

Bei zu schwacher WLAN-Verbindung ruckelt das Bild. Lösungsmöglickeiten:

- Standort der GGA TV-Box ändern
- eine stärkeres WLAN wählen
- erweitern Sie die Reichweite Ihres WLAN's mit unserem intelligenten WLAN «Plume» (weitere Infos erhalten Sie bei GGA Maur unter +41 44 982 16 17)
- auf feste Netzverbindung wechseln (siehe «5.»)

#### WLAN-Verbindung trennen:

Die WLAN-Verbindung kann jederzeit getrennt und wieder auf Kabelnetzwerkverbindung gewechselt werden.

- Fernseher/AV-Receiver einschalten und HDMI-Eingang wählen, an dem die GGA TV-Box angeschlossen ist
- Stecker von Netzteil an GGA TV-Box einige Sekunden ziehen und nachher wieder in die Buchse «POWER» stecken

Auf der Vorderseite leuchtet die Statusanzeige rot und dann weiss. Nach einigen Sekunden erscheint auf dem Bildschirm eine Sanduhr und «loading». Sobald unten «Setup» angezeigt wird, dieses auswählen und mit «OK» bestätigen.

 – GGA TV-Box mit Netzwerkkabel an Router anschliessen (siehe «5.»)

## TV-Box bedienen

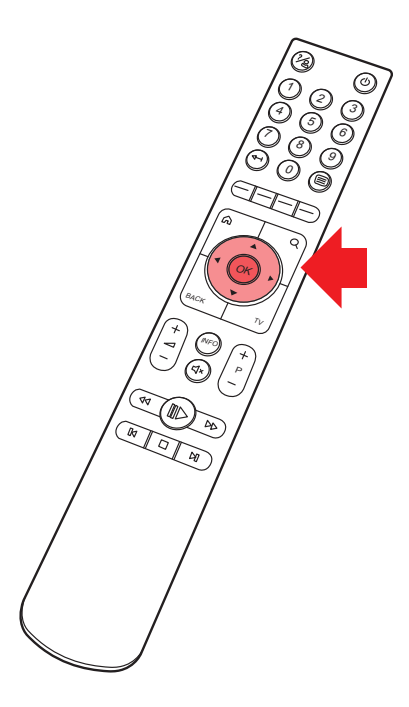

Die TV-Box wird vollständig mit der Bluetooth-Fernbedienung bedient.

- Auf Fernseher den HDMI-Eingang wählen, an dem die TV-Box angeschlosssen ist
- TV-Box mit der Taste  $\ensuremath{\underline{\upsilon}}$  (oben rechts) auf der Fernbedienung einschalten
- Mit der runden Steuerung die gewünschte Funktion wählen und mit OK bestätigen
- − Mit ▲/▼ oder ◀/► gewünschte Funktion wählen

Weitere Anleitungen

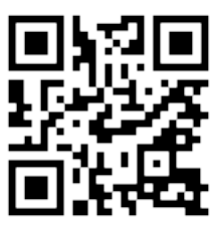

 Unter gga.ch/anleitung finden Sie weitere, detaillierte Anleitungen zu allen aktuellen GGA-Geräten

#### Tipp:

 Wenn Sie mit Ihrem Mobilgerät den nebenstehenden QR-Code einscannen, gelangen Sie direkt zu den Anleitungen

Genossenschaft GGA Maur Binzstrasse 1, 8122 Binz Technischer Kundendienst +41 44 982 16 00 support@gga.ch gga.ch

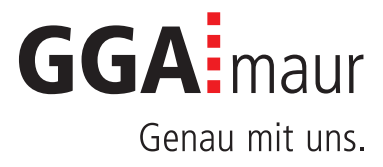